## ИНСТРУКЦИЯ

# к блоку управления промышленной швейной машины «Typical» GC9451HD3

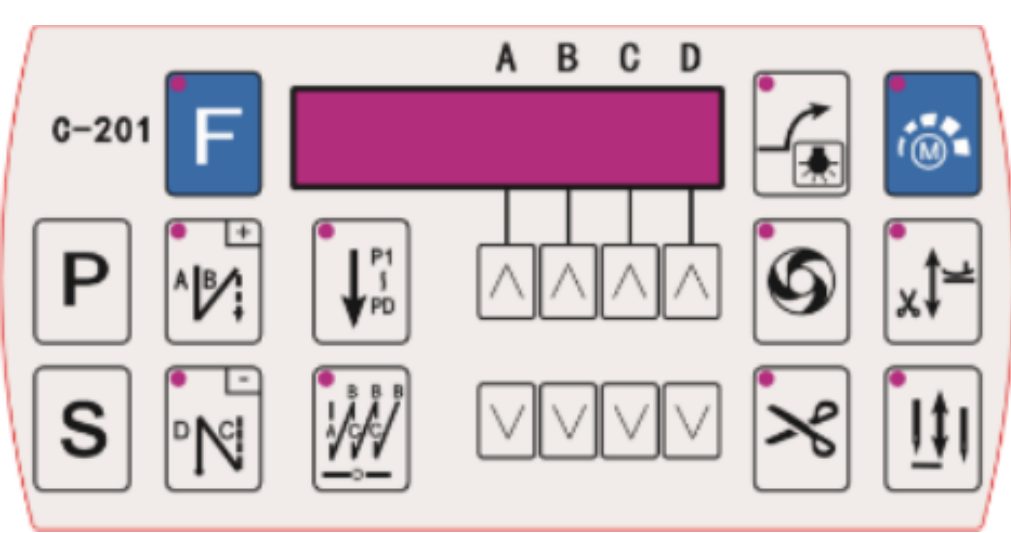

S60 EX V4.0

\* **Примечание**: не открывайте заднюю крышку двигателя и не регулируйте положение иглы. Если во время запуска положение иглы установлено неправильно, проверьте двигатель. Отрегулируйте датчик положения иглы, если он установлен на двигателе, или, пожалуйста, обратитесь к разделу 5 инструкции по эксплуатации.

### 1. Функции кнопок

### 1.1. Обзор пульта управления

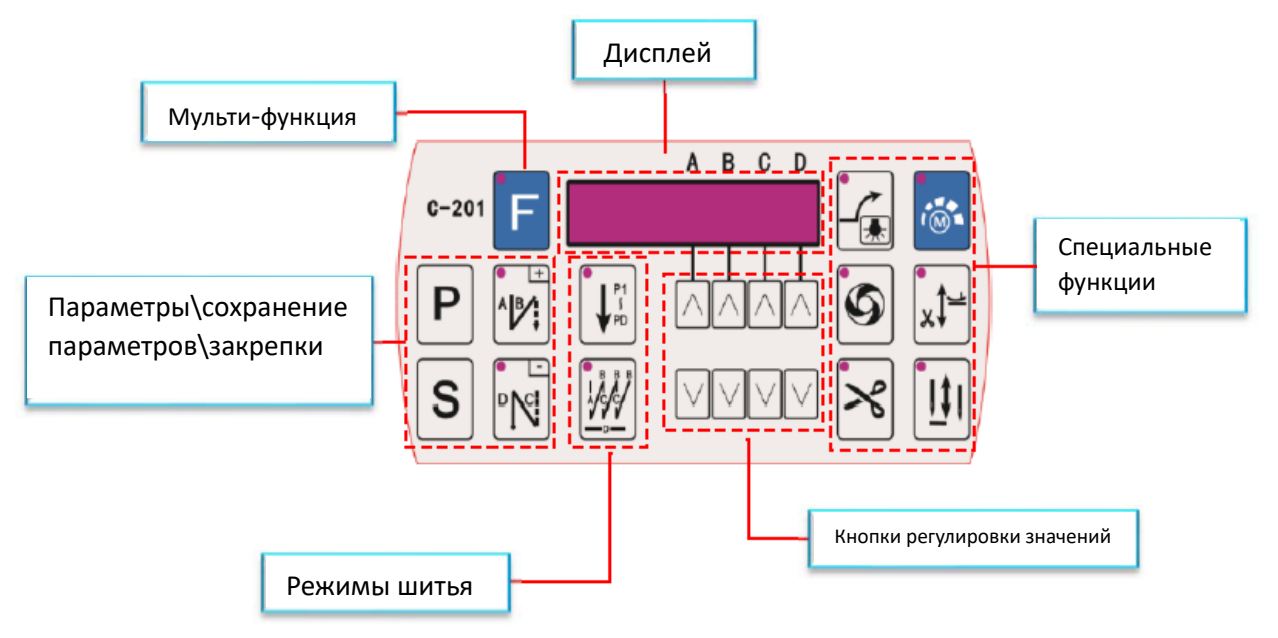

### 1.2. Функции кнопок

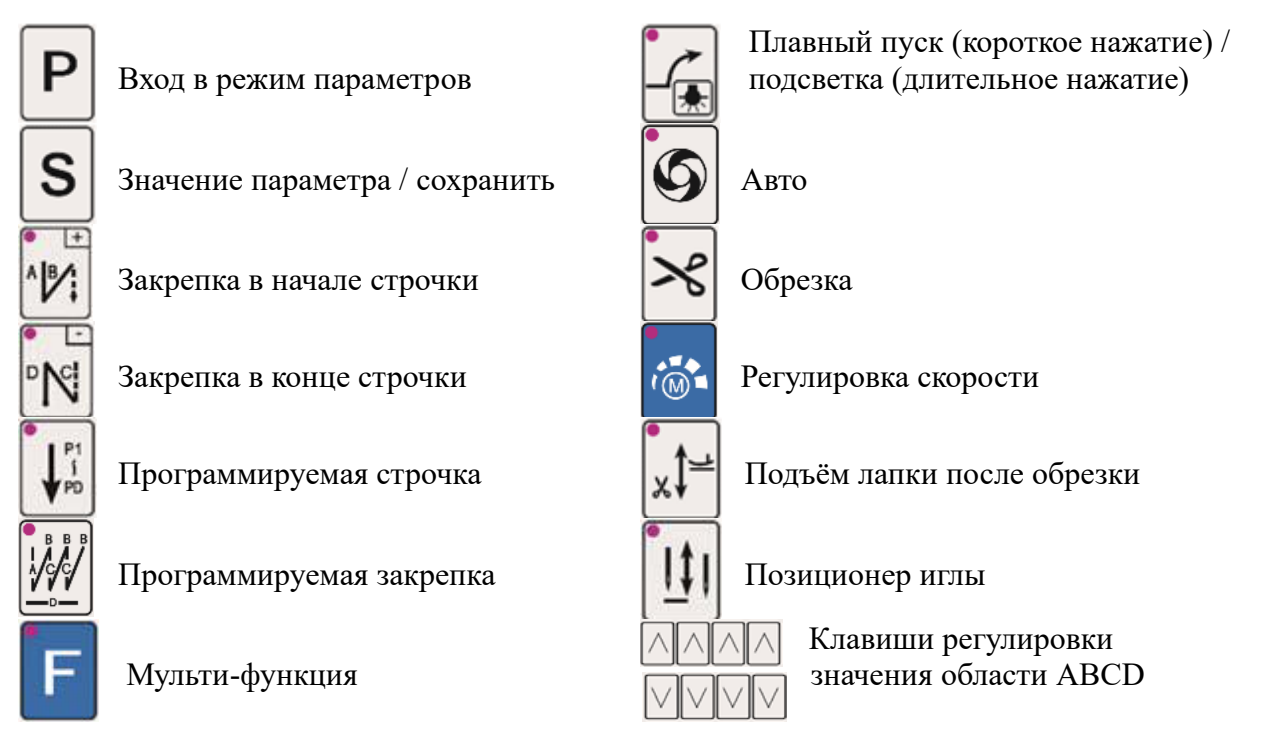

### 2. Как получить доступ к режиму параметров А

2.1. В [Обычный режиме] нажатие клавиши Р приведет к вводу первого кода параметра [001.Н] в режиме параметров А, который находится в диапазоне от 001 до 046.

2.3. Нажмите клавишу , чтобы войти в область [Значение параметра], и нажмите клавишу или или или итобы изменить значение.

2.4. Нажмите клавишу Р для сохранения значения и возврата в [Режим настройки параметров А] или нажмите клавишу З для сохранения значения и автоматического возврата в [Обычный режим].

### 3. Как получить доступ к режиму параметров В\С

3.1. Выключите питание, затем, удерживая нажатой клавиши **Р** или **S**, включите питание, чтобы получить доступ к первому коду параметра [047] [Режим параметров В], который находится в диапазоне от 047 до 122, или [Режим параметров С], который находится в диапазоне от 123 до ххх.

3.2. Как настроить значение параметра, пожалуйста, смотрите в разделе [Режим настройки параметров А].

### 4. Как получить доступ к режиму проверки

4.1. В [Обычном режиме] одновременно нажмите клавиши "Р + ", чтобы перейти в

режим [Монитор]. Первый код параметра [06] - угол главного вала. Нажмите клавишу

или , чтобы получить другой необходимый параметр монитора. Приведем следующий пример, когда угол главного вала равен 106°.

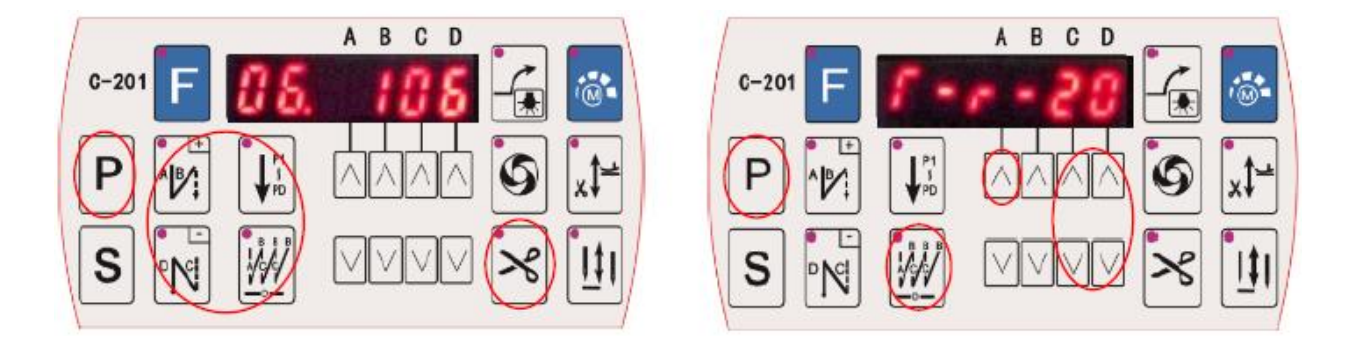

### 5. Регулировка верхнего положения (убедитесь, что механизм обрезки находится в правильном положении).

5.1. После включения питания нажмите на педаль и проверьте правильность работы двигателя.

5.2. В [Обычном режиме] нажмите клавиши "**Р** + **З**", чтобы перейти в [Режим мониторинга].

5.3. Поверните маховое колесо в положение "вверх" в соответствии с направлением движения машины (в это время угол главного вала изменится соответствующим образом).

5.4. Нажмите и удерживайте клавишу **S** до тех пор, пока положение не сохранится, машина через несколько секунд автоматически вернётся в [Обычный режим].

### 6. Режим автоматического теста

6.1. В [Обычном режиме] нажмите клавиши "Р + Ш,", чтобы перейти в [Режим автоматической проверки].

6.2. Нажмите клавишу , которая указывает на А, чтобы выбрать параметр: T-r-20 (время работы [137.TM2]), T-S-10 (время остановки [136.TM1]), T-W-00 (общее время [

135.ТОТ). Нажмите клавиши Для настройки значения.

6.3. Нажмите клавишу S для старта [режима автоматического тестирования], после чего начнет мигать первый светодиод .

6.4. Нажмите клавишу Р для выхода из [Режима автоматического тестирования].

### 7. Комбинации клавиш

| Функция      | Комбинации клавиш      | Описание                          |  |
|--------------|------------------------|-----------------------------------|--|
| Версия       |                        | Нажмите клавишу S для выбора      |  |
|              |                        | индекса: v1—Программное           |  |
|              |                        | обеспечение НМІ, v2—Параметр,     |  |
|              |                        | v3—Контроллер.                    |  |
| Сброс на     | А В при включении      | Сброс настроек функций и          |  |
| заводские    |                        | параметров к                      |  |
| настройки    |                        | заводским настройкам по           |  |
|              |                        | умолчанию.                        |  |
| Режим        | при включении          | Диапазон параметров режима В      |  |
| параметров В |                        | составляет от 047 до 122.         |  |
| Режим        | <b>с</b> при включении | Диапазон параметров режима С      |  |
| параметров С | 0                      | составляет от 123 до ххх.         |  |
| Сохранение   | Р + 🔀 🛶 📑 удерживать   | Сначала войдите в режим проверки. |  |
| одной        |                        |                                   |  |
| кнопкой      |                        |                                   |  |
| Сброс одной  | Р + 🔀 🛶 🙀 удерживать   | Сначала войдите в режим проверки. |  |
| кнопкой      |                        |                                   |  |

### 8. Применение параметров

8.1. Настройка прижимной лапки ([Режим параметров В]):

[064.FO] Время удержания прижимной лапки: время работы соленоида, диапазон значений от 0 до 500 мс. Слишком низкое значение этого параметра может привести к невозможности срабатывания соленоида, слишком высокое - к перегреву соленоида.

**(**065.FC**)** Рабочий цикл прижимной лапки: рабочий цикл после полного включения, диапазон значений от 0 до 90%. Слишком низкое значение этого параметра может привести к тому, что соленоид не сможет продолжать подъем, слишком высокое значение может привести к перегреву соленоида.

8.2. Настройка предохранительного выключателя ([Режим параметров В/С]):

[075.SFM] Предохранительный выключатель для режима обрезки: [NO] если сигнал [ЗАКРЫТ], машина остановится.

[NC] если сигнал [ОТКРЫТ], машина остановится.

[145.IN 2] Функция предохранительного выключателя: [IN 2] = [0] ВЫКЛЮЧЕНО, [IN 2] = [2] ВКЛЮЧЕНО.

Если входной сигнал предохранительного выключателя нестабилен, пожалуйста, выключите его.

| Номер     | Наименование       | Описание                                     |  |
|-----------|--------------------|----------------------------------------------|--|
| параметра |                    |                                              |  |
| 01        | Счётчик обрезок    | Общее количество завершенных обрезок нити.   |  |
| 02        | Скорость           | Скорость работы швейной машины.              |  |
| 04        | Напряжение         | Напряжение.                                  |  |
| 05        | Работа педали      | Работа педали.                               |  |
| 06        | Угол главного вала | Угол поворота главного вала.                 |  |
| 08        | Версия ПО          | Версия программного обеспечения контроллера. |  |

#### 9. Таблица режима проверки

### 10. Список ошибок

| Ошибка | Описание                | Решение                                                                    |  |
|--------|-------------------------|----------------------------------------------------------------------------|--|
| ER0.1  | Перегрузка оборудования | Выключите питание и перезапустите через                                    |  |
|        | по току                 | 15 секунд, если контроллер по-прежнему                                     |  |
|        |                         | не                                                                         |  |
|        |                         | работает, пожалуйста, замените его и                                       |  |
|        |                         | сообщите об этом производителю.                                            |  |
| ER0.4  | Высокое напряжение в    | Отключите питание контроллера и                                            |  |
|        | режиме ожидания         | проверьте входное напряжение                                               |  |
| ER0.5  | Низкое напряжение в     | (нормальное напряжение в диапазоне                                         |  |
|        | режиме ожидания         | напряжений от 176В до 264В переменного                                     |  |
|        |                         | тока).                                                                     |  |
| ER0.7  | Большое усилие на       | Пожалуйста, проверьте подключение                                          |  |
|        | двигателе               | двигателя и его разъемов. Пожалуйста,                                      |  |
|        |                         | проверьте машину на предмет                                                |  |
|        |                         | заклинивания механизмов.                                                   |  |
| ER0.8  | Ошибка связи            | Пожалуйста, проверьте панель управления                                    |  |
|        |                         | и кабель панели управления.                                                |  |
| ER0.9  | Ошибка в цепи соленоида | Пожалуйста, проверьте, правильно ли подключен соленоид, не ослаблен ли или |  |
|        |                         |                                                                            |  |
|        |                         | поврежден разъём.                                                          |  |

| ER0.107       | Ошибка в цепи проверки  | Выключите питание и перезапустите через |  |
|---------------|-------------------------|-----------------------------------------|--|
|               | напряжения              | 15 секунд, если контроллер по-прежнему  |  |
| ER0.109       | Ошибка контура останова | не                                      |  |
|               |                         | работает, пожалуйста, замените его и    |  |
|               |                         | сообщите об этом производителю.         |  |
| ER0.113       | Ошибка кодировщика      | Проверьте, не загрязнены ли датчик      |  |
| ER0.115       | Превышение скорости     | двигателя и решетка маслом и пылью.     |  |
|               | двигателя               |                                         |  |
| ER0.116       | Реверсия двигателя      |                                         |  |
| ER0.117       | Ошибка безопасности при | Пожалуйста, убедитесь, что педаль не    |  |
|               | запуске                 | нажата при включении питания системы.   |  |
| Rotating stop | Ошибка                  | Проверьте, исправен ли                  |  |
|               | предохранительного      | предохранительный выключатель и         |  |
|               | выключателя (машина     | разъём. Если выключатель                |  |
|               | опрокинута)             | поврежден, пожалуйста, установите для   |  |
|               |                         | параметра [075.SFM] значение [0],       |  |
|               |                         | чтобы отключить эту функцию.            |  |

### 11. Таблица параметров

| Параметр           | Наименование       | Диапазон        | Описание                  |  |
|--------------------|--------------------|-----------------|---------------------------|--|
|                    | Пара               | метры скорости  |                           |  |
| 【001. H】           | Максимальная       | 200-7000 об\мин | Максимальная скорость     |  |
|                    | скорость           |                 | шитья                     |  |
| [002.SLM]          | Плавный старт      | T\A             | Т:0 Плавный пуск          |  |
|                    |                    |                 | активируется при          |  |
|                    |                    |                 | следующем шитье после     |  |
|                    |                    |                 | обрезки                   |  |
|                    |                    |                 | А:1 Плавный пуск          |  |
|                    |                    |                 | включается при нажатии    |  |
|                    |                    |                 | педали                    |  |
| 【004. N】           | Скорость начальной | 200-3000 об\мин | Настройка скорости        |  |
|                    | закрепки           |                 | начальной закрепки        |  |
| 【005. V】           | Скорость конечной  | 200-3000 об\мин | Настройка скорости        |  |
|                    | закрепки           |                 | конечной закрепки         |  |
| 【006. B】           | Скорость закрепки  | 200-3000 об\мин | Настройка скорости        |  |
|                    |                    |                 | закрепки                  |  |
| 【007. S】           | Скорость плавного  | 100-800 об\мин  | Настройка скорости        |  |
|                    | старта             |                 | плавного старта           |  |
| 【009. A】           | Скорость           | 200-5000 об\мин | Настройка скорости        |  |
|                    | программируемой    |                 | программируемой строчки   |  |
|                    | строчки            |                 |                           |  |
| 【122. HL】          | Ограничение        |                 | Ограничение максимальной  |  |
|                    | максимальной       |                 | скорости шитья ( [001. Н] |  |
|                    | скорости           |                 | ).                        |  |
| Параметры закрепки |                    |                 |                           |  |
| [014.SBT]          | Начальная закрепка | OFF/B/AB/2AB    | OFF:0 выключено           |  |
|                    |                    |                 | В:1 одинарная             |  |
|                    |                    |                 | АВ:2 двойная              |  |
|                    |                    |                 | 2АВ:3 четверная           |  |

| <b>[</b> 015.S                  | BA     | Количество стежков     | 0-F стежков      | Количество стежков         |
|---------------------------------|--------|------------------------|------------------|----------------------------|
|                                 |        | сегмента А             |                  | сегмента А начальной       |
|                                 |        | начальной закрепки     |                  | закрепки                   |
| <b>[</b> 016.S                  | BB     | Количество стежков     | 0-Г стежков      | Количество стежков         |
|                                 |        | сегмента В             |                  | сегмента В начальной       |
|                                 |        | начальной закрепки     |                  | закрепки                   |
| <b>[</b> 017.S                  | BN     | Настройка повторов     |                  | Ссылка на 【014.SBT】        |
|                                 |        | начальной закрепки     |                  |                            |
| <b>(</b> 021.E                  | BT     | Конечная закрепка      | OFF/C/CD/2CD     | OFF:0 выключено            |
|                                 |        |                        |                  | С:1 одинарная              |
|                                 |        |                        |                  | CD:2 двойная               |
|                                 |        | 10                     | 0.5              | 2СD:3 четверная            |
| <b>[</b> 022.E                  | BC     | Количество стежков     | 0-Г стежков      | Количество стежков         |
|                                 |        | сегмента С             |                  | сегмента С конечнои        |
| Loop T                          |        | конечнои закрепки      | 0 F              | закрепки                   |
| <b>[</b> 023.E                  | BD     | Количество стежков     | 0-Г стежков      | Количество стежков         |
|                                 |        | сегмента D             |                  | сегмента D конечнои        |
| <b>V</b> oo 4 D                 | DIT    | конечной закрепки      |                  | закрепки                   |
| <b>[</b> 024.E                  | BN     | Настроика повторов     |                  | Ссылка на [021.ЕВТ]        |
|                                 |        | конечной закрепки      |                  |                            |
|                                 | GD     | Параметры пр           | ограммируемои ст | рочки                      |
| [010.A                          | CD     | Автоматическое         | ON/OFF           | Автоматическая закрепка    |
|                                 |        | шитье и закрепка       |                  | после программируемои      |
| Logo D                          |        | Π                      | ON/OEE           | строчки                    |
| <b>L</b> 032.B                  | AK     | программируемая        | UN/OFF           | программируемая закрепка   |
| <b>1</b> 022 D                  |        | Закрепка               | 0.15 отоуктор    |                            |
| L033.B                          | RC     | Количество стежков     | 0-15 стежков     |                            |
|                                 |        | программирусмои        |                  | программируемой закрепки   |
| [024 D                          | DN     | Закренки<br>Колицество |                  | Колицество повторов        |
| <b>L</b> 034.D                  |        | Повторов               | 0-15 повторов    | пограммируемой закрепки    |
|                                 |        | пограммируемой         |                  | программируемой закренки   |
|                                 |        | закрепки               |                  |                            |
| [038]                           | PM]    | Настройка              | 0-7              | 0: своболное шитьё         |
| <b>L</b> 030.1                  |        | программируемой        | 0 /              | 1. программируемая строчка |
|                                 |        | строчки                |                  | 2: программируемая         |
|                                 |        | - po min               |                  | закрепка                   |
|                                 |        |                        |                  | 3: автоматический тест     |
|                                 |        |                        |                  | 4: шитьё по контуру        |
| [039]                           | PS]    | Количество стежков     | 0-250 стежков    | Количество стежков одного  |
| L.029.                          | -~-    | одного сегмента        |                  | сегмента программируемой   |
|                                 |        | программируемой        |                  | строчки (максимум 24       |
|                                 |        | строчки                |                  | сегмента)                  |
| Параметры зажима и обрезки нити |        |                        |                  |                            |
| <b>(</b> 040.W                  | 'ON]   | Зажим нити             | OFF/ON           | Зажим нити ВКЛ\ВЫКЛ        |
| [092]                           | w1]    | Задержка перел         | 1-999 мс         | Задержка перел включением  |
| <b>L</b> 072.                   | ** ± 4 | включением зажима      |                  | зажима                     |
|                                 |        | нити                   |                  |                            |
| [093]                           | W2]    | Время работы           | 1-999 мс         | Время работы зажима нити   |
| ▶ 0 7 0 1                       |        | зажима нити            |                  |                            |
| [041 ]                          | гмј    | Обрезка нити           | OFF/ON           | Обрезка нити ВКЛ\ВЫКЛ      |
|                                 |        | 1                      |                  | 1                          |

|   | 【082. T1】                 | Задержка перед     | 1-999 мс | Задержка перед включением |  |
|---|---------------------------|--------------------|----------|---------------------------|--|
|   |                           | включением         |          | обрезки нити              |  |
|   |                           | обрезки нити       |          |                           |  |
|   | (083. T2)                 | Время работы       | 1-999 мс | Время работы обрезки нити |  |
|   |                           | обрезки нити       |          |                           |  |
|   | [075.SFM]                 | Режим              | NO/NC    | См. пункт 8.2             |  |
|   |                           | предохранительного |          |                           |  |
|   |                           | выключателя        |          |                           |  |
|   | 【145.IN2】                 | Функция IN2        | 0-20     | Предохранительный         |  |
|   |                           | (предохранительный |          | выключатель ВКЛ\ВЫКЛ      |  |
|   |                           | выключатель)       |          | ([2]=ВКЛ, [0]=ВЫКЛ)       |  |
| ľ | Параметры прижимной лапки |                    |          |                           |  |
|   | [063.FTP]                 | Выбор типа подъёма | M/A      | М:0 Соленоид              |  |
|   |                           | прижимной лапки    |          | А:1 Пневматика            |  |
|   | 【064. FO】                 | Время работы       | 0-500 мс | См. пункт 8.1             |  |
|   |                           | соленоида          |          |                           |  |
| ľ | [065. FC]                 | Рабочий цикл       | 10-90%   | См. пункт 8.1             |  |
|   |                           | прижимной лапки    |          |                           |  |
|   | 【066. FD】                 | Задержка поднятия  | 1-800 мс | Задержка поднятия         |  |
|   |                           | прижимной лапки    |          | прижимной лапки           |  |
| ĺ | (070.HHC)                 | Подъём лапки при   | ON/OFF   | ON – лапка не поднимается |  |
|   |                           | остановке          |          |                           |  |